# Як отримати витяг платника єдиного податку

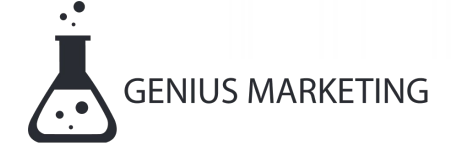

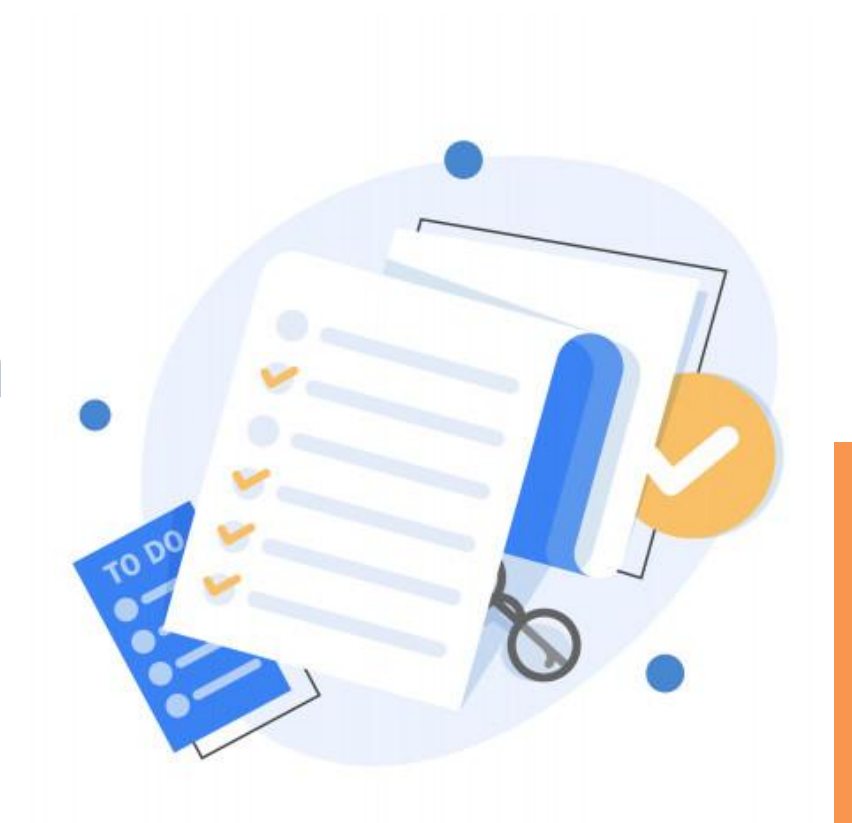

#### Витяг платника єдиного податку

За допомогою електронних ключів заходимо в електронний кабінет платника податків. Підвантажуємо ключ, вводимо пароль, натискаємо кнопку Зчитати, Увійти.

| Файловий<br>ключ     | Р Апаратний<br>ключ | Хмарне<br>сховище | 🗏 id.gov.ua | Дія.Підпис |  |
|----------------------|---------------------|-------------------|-------------|------------|--|
| Оберіть АЦСК:        | АЦСК АТ КБ          | «ПРИВАТБАНК»      |             | ~          |  |
| Особистий ключ:      | pb_34040000         | 21_1637907304.jks |             | Обрати     |  |
| Оберіть ключ з jks : | pb_sign_3404        | 000021            |             | ~          |  |
| Пароль захисту ключа | c                   |                   |             | Зчитати    |  |

В розділі «Ведення звітності» вибираємо місяць в якому будемо створювати Запит, натискаємо кнопку «Створити» та вибираємо Запит про отримання витягу з реєстру платників єдиного податку

| Електронний<br>кабінет                    | Реєстри<br>Прес-центр | Податкова карта    | Календар   | Бланки звітності |             |                   |                                       |           |
|-------------------------------------------|-----------------------|--------------------|------------|------------------|-------------|-------------------|---------------------------------------|-----------|
| Новини                                    | Головна 🗲 Введее      | ння звітності      |            |                  |             |                   |                                       |           |
| ЕК для громадян                           |                       |                    |            |                  |             |                   |                                       |           |
| Облікові дані<br>платника                 | 2022 🗘 Січе           | нь 🗸 + Створити    | 🗇 Вилучити | 🖉 Редагувати     | 🖉 Підписати | 🖪 Відправити      | 🗮 Додатково                           |           |
| Перегляд звітності                        | Квитанція             | Статус<br>↑↓ Форма | Дата ↓≓    | Номер ↑↓         | Назва       |                   |                                       |           |
| Введення звітності                        |                       |                    |            |                  |             |                   |                                       |           |
| Вхідні/вихідні<br>документи               | Даних не знайдено     | 1                  |            |                  | <b>N</b> N  |                   |                                       |           |
| Листування з ДПС                          |                       |                    |            |                  |             |                   |                                       |           |
| Заяви, запити для<br>отримання інформації |                       |                    |            |                  |             |                   |                                       |           |
| Стан розрахунків з<br>бюджетом            |                       |                    |            |                  |             |                   |                                       |           |
| Приховати                                 |                       |                    |            |                  |             | Актива<br>Перейді | ація Windows<br>ть до розділу "Настро | йки", щоб |

| Електронний<br>кабінет                                        | Реєстри Пода<br>Прес-центр                                     | ткова карта Календар Бланки звітності |                   |
|---------------------------------------------------------------|----------------------------------------------------------------|---------------------------------------|-------------------|
| Новини<br>ЕК для громадян                                     | Період<br>Стан документа                                       | заітний документ                      |                   |
| Облікові дані<br>платника<br>Перегляд звітності               | Номер однотипного документа в періоді                          | 8                                     |                   |
| Введення звітності<br>Вхідні/вихідні<br>документи             | номер нового звітного<br>(уточнюючого)<br>документа<br>Код ДПІ | 0                                     |                   |
| Листування з ДПС<br>Заяви, запити для<br>отримания інформації |                                                                | Заповнити на основі звіту             |                   |
| Стан розрахунків з                                            | *                                                              | + Створити                            | Avtuesuie Windows |

## Заповнюємо запит. В пункті спосіб отримання витягу – ставимо позначку в електронному вигляді

3

| Електронний кабінет                                    |   | Реєстри<br>Прес-центр | Податкова карта | Календар                       | Бланки звітності                                                                                                    |                        |
|--------------------------------------------------------|---|-----------------------|-----------------|--------------------------------|----------------------------------------------------------------------------------------------------|------------------------|
| Товини                                                 | × | трудень               | F1301704        | Запит пр                       | оо отримання витягу з реєстру платників податку на додану вартість                                                                        | 31.12.2021             |
| ЕК для громадян<br>Облікові дані<br>платника           | * | Грудень               | F1301803        | Запит щ<br>податків<br>вигляді | одо отримання відомостей з Державного реєстру фізичних осіб-платників<br>про суми виплачених доходів та утриманих податків в електронному | 31.12.2021             |
| Терегляд звітності<br>Введення звітності               | * | Грудень               | F1301903        | Запит щ<br>адмініст            | одо отримання інформації в розрізі операцій з системи електронного<br>рування ПДВ                                                         | 31.12.2021             |
| Вхідні/вихідні<br>документи                            | * | Грудень               | F1302001        | Заява пр<br>зобов'яз           | оо повернення помилково та/або надміру сплачених сум грошових<br>ань та пені                                                              | 31.12.2999             |
| Пистування з ДПС<br>Заяви, запити для                  | * | Грудень               | F1302101        | Запит пр                       | оо отримання витягу з реєстру платників єдиного податку                                                                                   | 31.12.2999             |
| отримання інформації<br>Стан розрахунків з<br>бюджетом | * | Грудень               | F1302301        | Запит щ<br>залишку             | одо отримання реквізитів електронного рахунку та інформації щодо<br>коштів на такому рахунку                                              | 31.12.2021             |
| Приховати                                              | * | Грудень               | F1302501        | Запит пр                       | оо надання витягу з реєстру платників акцизного податку Бредлізації Windo<br>Перейдіть до розділь                                         | ows<br>, -H.31.12,2021 |

### Натискаємо піктограму Зберегти

4

| Електронний<br>кабінет      | Реєстри<br>Прес-центр | Податкова карта Календар Бланки звітності                                                                                                    |
|-----------------------------|-----------------------|----------------------------------------------------------------------------------------------------|
| Новини                      |                       | Код за ЄДРПОУ реєстраційний номер облікової картки або серія (за наявності) та<br>номер паспорта*                                                                                                    |
| ЕК для громадян             |                       |                                                                                                    |
| Облікові дані               | 1                     | 2 Фізична особа - підприємець X Юридична особа                                                                                                    |
| платника                    |                       | (потрюне відмітити «Х»)                                                                                                    |
| Перегляд звітності          |                       | найменування суб'єкта господарювання або прізвище, ім'я, по батькові платника податку)                                                                                                    |
| Введення звітності          |                       | 3                                                                                                    |
| Вхідні/вихідні<br>документи | 3                     | (місцезнаходження (місце проживання) суб'єкта господарювання)<br>гідно з пунктом 299.9 статті 299 глави 1 розділу XIV Податкового кодексу України прошу надати витяг з реєстру платників єдиного податку. |
| Листування з ДПС            | с                     | посіб отримання витягу:                                                                                                    |
| Заяви, запити для           | Γ                     | безпосередньо в Хаканаровному вигляді                                                                                                    |
| отримання інформації        | (r                    | органі<br>артрібне відмітити «Х»)                                                                                                    |
| Стан розрахунків з          | ţ,                    |                                                                                                    |
| бюджетом                    | C                     | y6'cĸτ                                                                                                    |
| Приховати                   | ro<br>(S              | осподарювання Активація Windows<br>(повноважена (поізенице, інсе, по Батькові) (пілонс) (пата) Перейдіть до розділу "Настройки", щоб                                                                      |

### 5 Підписуємо документ та відправляємо.

| Новини<br>К для громадан<br>Облікові дані<br>платника<br>Перегляд звітності<br>Ведення звітності<br>Ведення звітності | Електронний<br>кабінет               | Реєстри<br>Прес-центр | Податко      | ова карта К | алендар Бл          | анки звітності                                                                                                    |                                                                                                   |                                                                                                |                                                                                                    |                                          |
|----------------------------------------------------------------------------------------------------|--------------------------------------|-----------------------|--------------|-------------|---------------------|----------------------------------------------------------------------------------------------------|---------------------------------------------------------------------------------------------------|------------------------------------------------------------------------------------------------|----------------------------------------------------------------------------------------------------|------------------------------------------|
| ЕК для громадан<br>Облікові дані<br>платинка<br>Перегляд звітності<br>Введення звітності<br>Вкідні/Бихідні<br>документи                                                                                                    | Новини                               | Головна > Введ        | ення звітно  | сті         |                     |                                                                                                    |                                                                                                   |                                                                                                |                                                                                                    |                                          |
| Парелляд звітності<br>Ведення звітності<br>Ведення звітності<br>Видні/Бихідні<br>документи                                                                                                    | ЕК для громадян<br>Облікові дані     | 2021                  |              | + Створити  | 🗊 Вилучити          | 🖉 Редагувати                                                                                                    | 🖉 Підписати                                                                                       | 🖈 Відправити                                                                                   | ≡ Додатково                                                                                                    |                                          |
| Введення звітності Satur про отримання витяту з ресстру платників єдиного податку   Вхідні/Бихідні документи F1302101 28.12.2021 Затит про отримання витяту з ресстру платників єдиного податку   Вкідні/Бихідні документи Гостровой собита Ресстри Податкова кара Колендар Бланох ватиості Банких ватиості   Поделина Гостровой собита Ресстри Податкова кара Колендар Бланох ватиості Вворчита Салана   Поделина Податкова кара Колендар Бланох ватиості Ресстри Податкова кара Колендар Бланох ватиості Вворчита Салана   Поделина Податкова кара Колендар Бланох ватиості Ресстри Податкова кара Колендар Бланох ватиості Вворчита Салана   Парегаяд затиості Вворчита Вворчита Вворчита Салана Вворчита Салана   Парегаяд затиості Вворчита Вворчита Вворчита Вворчита Вворчита Вворчита Вворчита Вворчита Вворчита Вворчита Вворчита Вворчита Вворчита Вворчита Вворчита Вворчита Вворчита Вворчита Вворчита Вворчита Вворчита Вворчита Вворчита Вворчита Вворчита Вворчита Вворчита Вворчита Вворчита                                                                                                    | Перегляд звітності                   | Квитанція             | Статус<br>↑↓ | Форма       | Дата ↓≓             | Номер ↑↓                                                                                                    | Назва                                                                                             |                                                                                                |                                                                                                    |                                          |
| Констроизии   Ресстри   Податкова карта   Клендар   Бланки запності     Поссцентр   Поссцентр   Поссцентр   Поссцентр     Каля гронадни   Сблюкт   Поссцентр   Поссцентр   Поссцентр     Каля гронадни   Обликой дани   Ведения заїтності   Редаткова карта   Скачата   Велении запника     Порегляд заїтності   Ведения заїтності   Порегляд заїтності   Порегляд заїтності   Порегляд заїтності   Порегляд заїтності   Ведения заїтності   Валики запник да документ   Додатки *   Порегляд заїтності   Валики запник да документ   Залики запник да документ   Залики запника да документ   Залики запника на документ   Залики запника да документ   Залики запника да документ   Залики запника на документ   Зали                                                                                                    | Введення звітності<br>Вхідні/вихідні |                       | 4            | F1302101    | 28.12.2021<br>12:35 |                                                                                                    | Запит про отр                                                                                     | оимання витягу з реєс                                                                          | тру платників єдиного г                                                                                                    | одатку                                   |
| Введения заітності   Вадения заітності     Види//емкидин<br>документи   ЗАТВЕРДЖЕНО<br>Никаз Мікстерства фінансів України<br>Го линия 2ДПС     Листувания з ДПС   ЗАПИТ     Заяви, залити для<br>отримания інформації   про отримания витяту з реєстру платики́в сдиного податку     Стан розрахумків з<br>бодужето   1                                                                                                    |                                      |                       |              |             |                     | Електронни<br>кабінет<br>Новини<br>ЕК для громадян<br>Облікові дані<br>платника<br>Перегляд звітності                                             | ий Ресстри<br>Поссчентр.<br>Головна > Введе<br>Зберегти<br>Головний докумен<br>F1302101 Залит пре | Податкова карта Календа<br>иния звітності > Редагувати<br>Перевірити С Перерах<br>ит Додатки т | ар Бланки звітності<br>унок 🕁 Скачати 🗇 Вилучит<br>иків єдиного податку                                                          | и 🗋 🛧 Завантажит                         |
|                                                                                                    |                                      |                       |              |             |                     | Введения заітності<br>Вхідні/вихідні<br>документи<br>Листування з ДПС<br>Заяви, запити для<br>отримания інформа<br>Стан розрахунків з<br>Бюджетом | nuit [                                                                                            | про отримания витяту<br>Найменувания контролюючого ор                                          | ЗАТВЕРДЖЕН<br>Наказ Мийстер<br>16 липек 2019<br>3 АПИТ<br>а у ресстру платника сдиного податку<br>гану, до якого подасться залит | )<br>ства фінансів України<br>року № 308 |

На обробку запиту дається до 5 днів. Для того, щоб отримати Витяг потрібно зайти в розділ перегляд звітності, натискаємо на запит, наш Витяг готовий та зберігаємо йог натиснувши на в правому куточку стрілочку зберегти. ГОТОВО.

| Електронний<br>кабінет                       | Реєстри Податкова карта Календар Бланки звітності<br>Прес-центр                                                                                                    |
|----------------------------------------------|----------------------------------------------------------------------------------------------------|
| Новини                                       | 2021 🗘 Грудень 🗸 всі 🗸                                                                                                    |
| ЕК для громадян<br>Облікові дані<br>платника | 1820   F1302101   53759967   17.12.2021   Грудень   Запит про отримання витягу з реєстру платників єдиного   Прийнято в режимі     1820   F1302101   53759967   12:59   2021   податку   1   Оп-line, дозволено тільки перегляд |
| Перегляд звітності                           |                                                                                                    |
| Введення звітності                           |                                                                                                    |
| Вхідні/вихідні<br>документи                  |                                                                                                    |
| Листування з ДПС                             |                                                                                                    |
| Заяви, запити для<br>отримання інформації    |                                                                                                    |
| Стан розрахунків з                           |                                                                                                    |
| Биличетом                                    |                                                                                                    |